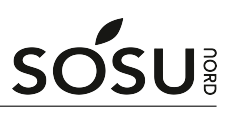

## **Opsætning af iPad**

## SOSU Nord-Login

Du finder dit SOSU Nord-Login brugernavn og adgangskode øverst til højre i dit velkomstbrev. Kan du ikke huske/finde det så kan du skrive en sms til: **25 26 65 75** med beskeden: **Kodeord** 

## **Opstart af iPad**

1. Tænd din iPad og vælg sprog samt land

| 2. | Log | på | Wi-Fi |
|----|-----|----|-------|
|----|-----|----|-------|

Vælg **snet** og indtast følgende:

**Brugernavn:** Dit SOSU Nord-Login@elev.sosunord.dk **Adgangskode:** Din SOSU Nord-Login adgangskode Tryk **Tilslut** og derefter tryk \*\*Godkend\* i højre hjørne

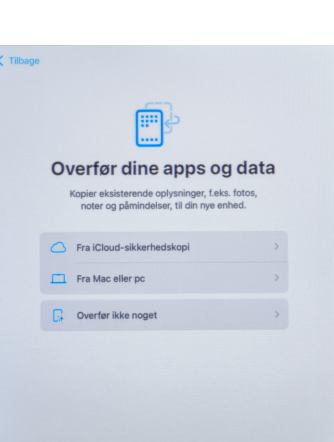

Vælg et Wi-Fi-netværk

Eksamen-SOS

ITCN Gue

繁體中

3. Vælg her Overfør ikke noget

6. Indtast her dit SOSU Nord-Login Adgangskode: Din SOSU Nord-Login adgangskode

December 6, 2024

- 4. Log nu på ekstern admininistration Vælg først **Tilmeld denne iPad**

5. Indtast her dit SOSU Nord-Login Brugernavn: Dit SOSU Nord-Login@elev.sosunord.dk

- 7. Apple-id, log her på med dit eget apple-id
  - Har du ikke et, tryk på **Glemt adgangskode eller intet Apple-id** og opret et gratis apple-id

Opsætning af iPad

- 8. Følg nu vejledningen på skærmen indtil du ser hjemmeskærmen af iPadden
- 9. Nu vil den hente de påkrævede programmer selv og så er den klar til brug

## Office pakken (Word, Teams m.m.)

 For at logge på Office pakken skal du bruge dit SOSU Nord-Login Brugernavn: Dit SOSU Nord-Login@elev.sosunord.dk Adgangskode: Din SOSU Nord-Login adgangskode

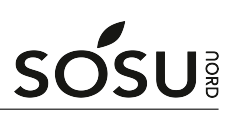

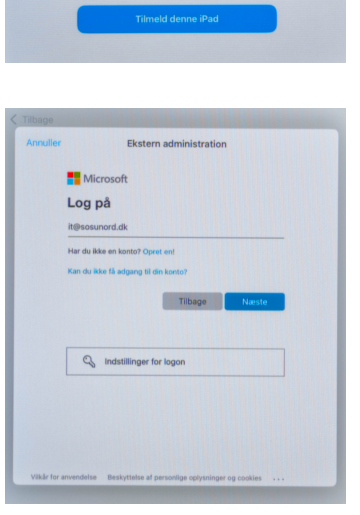

Ekstern administration

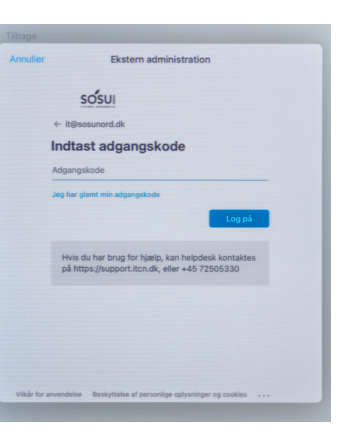

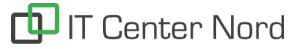